## Participants & Rosters: Households & Participants: Adding Children: Infant Meal Notification Forms

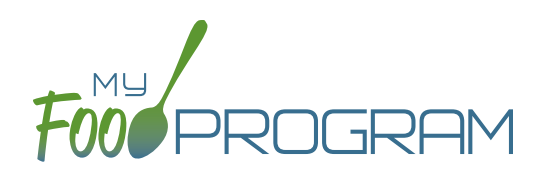

Some states require that sponsors collect information from the parents of infants regarding who is providing formula and who is providing solid food.

## To enter infant meal notification forms:

- Click on "Participants & Rosters" on the main dashboard.
- Click on the name of the Participant.
- Scroll down to Infant Meal Notification and click on the blue "Add" button.
- Enter the fields:
  - Notification Date
  - Formula or Breast Milk: select center/provider, parent or breastmilk
  - <u>Parent Brand of Formula</u>: select specific brand (note that this will appear in the drop-down menu for milk when using Infant Menu by Name)
  - <u>Center/Provider Brand of Formula</u>: select specific brand (note that this will appear in the drop-down menu for milk when using Infant Menu by Name)
  - <u>Solid Food Source</u>: select center/provider or parent
  - <u>Upload Form</u>: you may also upload a scan or photograph of the form.
- Click "Save".

| nfant Meal Notification          |                          |    |
|----------------------------------|--------------------------|----|
| Notification Date                |                          |    |
| Formula or Breast Milk           | Select                   |    |
| Parent Brand of Formula          | Choose                   | ·  |
| Center/Provider Brand of Formula | Choose                   | ,  |
| Solid Food Source                | Select                   | ,  |
| Upload Form                      | Browse No file selected. |    |
|                                  |                          | Sa |
|                                  |                          |    |